## Langkah-langkah bayar denda keterlambatan pengembalian buku di Perpus Pusat Unesa Via Virtual Account BTN

 Mengirimkan buku-buku yang akan dikembalikan (sendiri atau melalui jasa kurir) ke Perpustakaan Pusat dengan label alamat berikut.

PERPUSTAKAAN PUSAT UNESA (Unesa Central Library) Gedung Y Kampus Unesa Lidah JI. Rektorat, Desa Lidah Wetan, Kecamatan Lakarsantri, Kota Surabaya, Kodepos 60213 T: 03199423870 WA: 081226511668

- Siapkan data bukti pengiriman (jika pakai jasa kurir) meliputi: (1) nama jasa pengiriman, (2) no resi, (3) tgl kirim, (4) nama pengirim, dan (5) no HP pengirim.
- 3. Isi aplikasi pengembalian: Login SSO Akademik Lobby Perpus Peminjaman - Pengembalian – Isi data (jasa pengiriman, no resi, tgl kirim, nama pengirim, HP pengirim) lalu simpan – Aksi – Kembalikan Buku. Jika buku anda kirim sendiri, tetap mengisikan data nama jasa pengiriman = Sendiri dan no resi = 123.
- 4. Hubungi petugas di lobby langsung atau via WA 081226511668 untuk konfirmasi penerima buku yang telah dikirim. Jika buku sudah sampai di petugas, mintalah untuk diproses di Apps Perpus untuk mengeluarkan tagihan (cek NIM, buku, proses, ok) sehingga muncul nomor Virtual Account BTN.
- 5. **Bayarlah tagihan** melalui menu Virtual Account BTN atau melalui menu transfer dari Bank Lain.
- 6. Cek bukti transaksi selesai yang tertulis di aplikasi pengembalian dengan status Pengembalian buku selesai.